# Digitaler Infoabend des Albert-Schweitzer-Gymnasiums

### 1) Informationen zum Übertritt

Informationsmaterial zum ASG steht unter <u>https://www.asg-er.de/uebertritt</u> auf der Homepage zur Verfügung. Am Freitag, dem 5. März 2021, bietet das Albert-Schweitzer-Gymnasium ab 19:00 Uhr zusätzlich eine Videokonferenz für Fragen zum Übertritt an. Dafür können unter <u>uebertritt@asg-er.de</u> Fragen eingereicht werden. Am Abend stehen auch unsere Experten für Fragen zu folgenden Themenbereichen zur Verfügung:

| Förderung und Prävention                                                                                | Frau Mohr-Folberth (Unterstufenbetreuerin) / Frau<br>Fisher (Beratungslehrerin)                         |
|----------------------------------------------------------------------------------------------------|----------------------------------------------------------------------------------------------------|
| alle "musikalischen" Fragen (Chöre, Orchester, Bands,<br>Instrumentalunterricht)                        | Herr Dr. Brauner (Fachschaftsleiter) / Herr Heiden-<br>reich (Instrumentalunterricht und Bands)         |
| alle "sportlichen" Fragen (Stützpunktschule Handball,<br>Schulmannschaften, Wahlunterricht, Turnhallen) | Herr Marienfeld (Sportlehrer) / Herr Hofmann (Sport-<br>lehrer)                                         |
| Offene Ganztagsschule                                                                                   | Frau Fries (Leiterin der OGTS) / Frau Schilling (Erzie-<br>herin in der OGTS)                           |
| Inklusion und Migration                                                                                 | Frau Fromm (Migrantenmentorin) / Frau Wermuth<br>(Inklusionsbeauftragte)                                |
| Elternbeirat und SMV (Schülermitverantwortung)                                                          | Frau Krieger (Vorsitzende des Elternbeirats) / unsere<br>Schülersprecher aus der 8., 10. und 11. Klasse |
| alle weiteren Fragen                                                                                    | Frau Keck (Schulleiterin) / Herr Dr. Schöffel (Stellv.<br>Schulleiter)                                  |

#### 2) Zugangsdaten

Die Zugangsdaten zur Videokonferenz finden Sie am Freitag, dem 5. März 2021, ab 18:45 Uhr auf der <u>ASG-Homepage</u> unter <u>https://www.asg-er.de/</u>.

#### 3) Kurzanleitung

Öffnen Sie den Link, den Sie auf der Homepage finden; ein aktueller Browser wird dabei empfohlen.

| G pr NASSE &                | if ASG @ASG-F @ASG-UN      | 📑 GKølender 🔘 Aldusic | El owa 🅞 ceg 🖠   | at 🖬 TelT 🗹     | 18 🛍 ebay | DKB 🌒 16 | 22 💋 Moz | Einlogg           | Web 3  | Neter Neter | e Lesezeichen |        |
|-----------------------------|----------------------------|-----------------------|------------------|-----------------|-----------|----------|----------|-------------------|--------|-------------|---------------|--------|
| sie wurden zur Te<br>Infoab | ilnahme eingeladen<br>Dend |                       |                  |                 |           |          |          |                   |        |             |               |        |
| Katarina Keci               | k (Initiator)              |                       |                  | Name bitte      | eingeben! |          |          |                   | Teilne | hmen        |               | k<br>N |
| Aufzeichnung                | gen des Raums              |                       |                  |                 |           |          | 54       | the <sub>ne</sub> |        | 4           | ٩             |        |
| NAME                        | VORSCHAU                   | DAVER                 | TELNEHMER        |                 | ронтво    | OKEIT    |          | FORMA             | 71.    |             |               | 1      |
|                             |                            | Dieser Rau            | im hat keine öff | entlich Aufzeic | hnungen.  |          |          |                   |        |             |               |        |

Geben Sie Ihren Namen ein und wählen Sie "Teilnehmen" aus.

(Als zusätzliche Sicherheitsmaßnahme kann in einem nächsten Fenster ein Code aus sechs Ziffern abgefragt werden. Wir werden diesen Sicherheitscode im Notfall einsetzen; Sie finden ihn dann auf der Homepage. Anschließend kann der Zutritt über einen Wartebereich erfolgen, von dem aus Sie in den Konferenzraum zugelassen werden.)

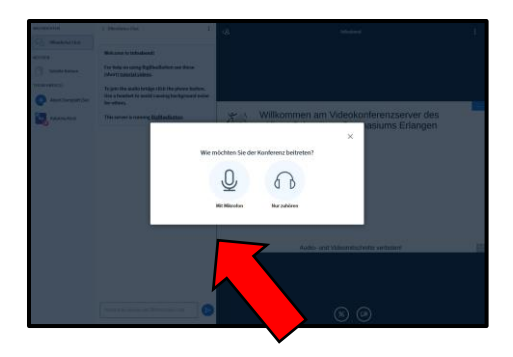

Nun öffnet sich ein Abfragefenster. Wählen Sie dabei, wenn Sie selbst Fragen stellen wollen, "Mit Mikrofon" aus.

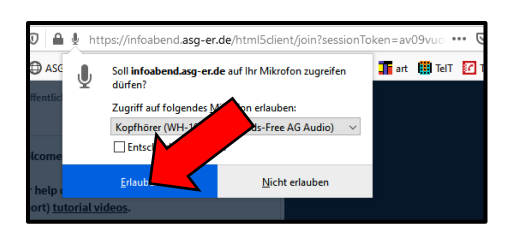

Anschließend müssen Sie dem Browser die Nutzung des Mikrofons erlauben.

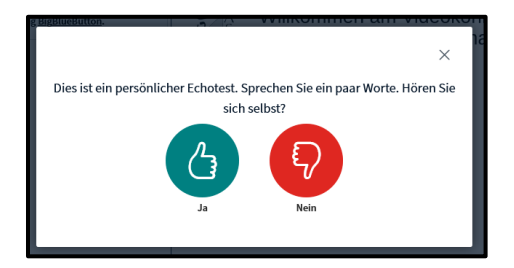

Nun beginnt der "Echotest" zur Überprüfung der Audioverbindung. Sprechen Sie ein paar Worte. Wenn Sie sich selbst hören können, ist das Programm fertig konfiguriert und Sie können auf "Ja" klicken.

Wenn Sie sich nicht hören, wählen Sie "Nein" aus.

|                                                                      | ×                                             |  |  |  |  |  |  |
|----------------------------------------------------------------------|-----------------------------------------------|--|--|--|--|--|--|
| Audioeinstel                                                         | lungen ändern                                 |  |  |  |  |  |  |
| Ein Dialogfenster wird sich in Ihrem Browser öf<br>zustimmen müssen. | fnen, in dem Sie der Freigabe Ihres Mikrofons |  |  |  |  |  |  |
| Mikrofoneingang                                                      | Lautsprecherausgang                           |  |  |  |  |  |  |
| Kopfhörer (WH-1000XM2 Hands-Free AG Aud                              | no audiooutput found                          |  |  |  |  |  |  |
|                                                                      | Test your speaker volume                      |  |  |  |  |  |  |
|                                                                      | Zurück Erneut versuchen                       |  |  |  |  |  |  |

Im folgenden Fenster können Sie bei Mikrofoneingang bzw. bei Lautsprecherausgang die angebotenen Geräte auswählen und die für Ihren PC optimale Einstellung finden. Sobald Sie sprechen und sich hören können, bestätigen Sie im Echotest mit "Ja", dass alles funktioniert.

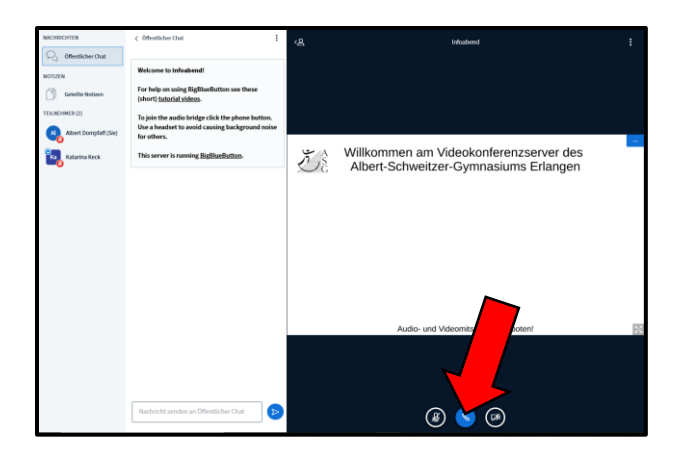

Nun sind Sie im Konferenzfenster. Von den drei Knöpfen unten im dunklen Bereich ist nur der mittlere blau unterlegt: Er zeigt an, dass die Audioverbindung steht.

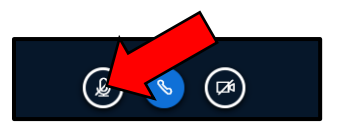

Wenn Sie sprechen wollen, klicken Sie auf den linken Knopf: Er schaltet das Mikrophon frei. Gerne können Sie zusätzlich auch den rechten Knopf auswählen, der die Kamera freigibt. Auch hier muss dem Browser u.U. erst die Erlaubnis zum Zugriff erteilt werden. Als Standard sind alle Teilnehmer beim Beitritt in den Konferenzraum stummgeschaltet.

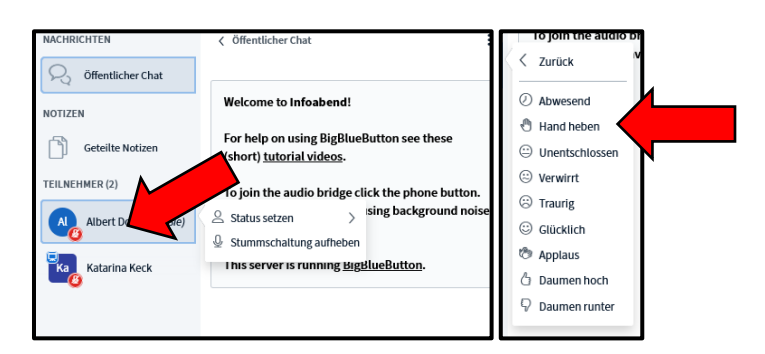

Um sich für eine Frage zu melden, klicken Sie mit der linken Maustaste auf Ihren eigenen Namen im weißen Teilnehmerfeld auf der linken Seite und wählen Sie im folgenden Menü das Emoji "Hand heben" aus. Sie werden dann von den Moderatoren aufgerufen, sobald Sie an der Reihe sind.

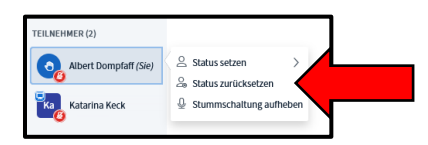

Im Anschluss an die Wortmeldung können Sie mit einem Linksklick auf Ihren Namen den Status wieder zurücksetzen. Ansonsten wird der Moderator der Sitzung in regelmäßigen Abständen die Meldungen wieder löschen, um den Überblick zu behalten.

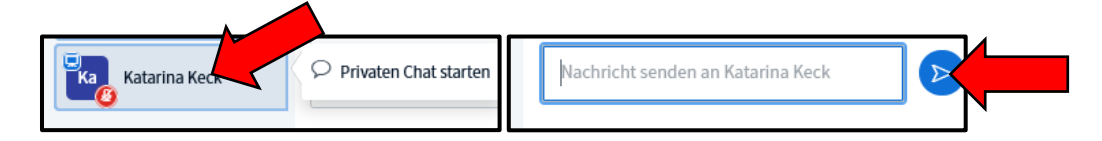

Alternativ können Sie auch mit der linken Maustaste auf den Moderator der Sitzung klicken und einen privaten Chat starten, indem Sie im Textfeld, das sich rechts von der Teilnehmerliste öffnet, einen Text eingeben und auf den Sende-Button rechts davon klicken. Diesen Weg können Sie auch gehen, um sich zu Wort zu melden oder um Hilfe für ein technisches Problem zu erfragen.

## 4) Hilfe im Notfall

Lassen sich so die Probleme nicht lösen, können Sie auch direkt mit Herrn Meißner (<u>meiss-ner@asg-er.de</u>) und Herrn Lang (<u>lang@asg-er.de</u>) Kontakt aufnehmen. Herr Meißner ist auch unter der Nummer 09131 - 533 244 19 erreichbar.

Wir bedanken uns für Ihr Interesse und wünschen Ihnen eine problemlose Teilnahme sowie natürlich eine Übertrittsentscheidung für Ihr Kind, mit der Sie alle zufrieden sein können.

01.03.2021 Christian Schöffel